## PERANCANGAN APLIKASI AUTOMATIC RESERVATION PADA UNIT PELAYANAN JASA BERBASIS MULTI CLIENT DENGAN SERVER STORAGE

(Studi Kasus Unit Pelayanan Jasa Konveksi Toko Gorden Jogjakarta)

Andrianto<sup>1</sup>, Erfanti Fatkhiyah<sup>2</sup>, Suraya<sup>3</sup>

<sup>1,2,3</sup> Prodi Teknik Informatika, Institut Sains & Teknologi AKPRIND Yogyakarta <sup>1</sup> andrianto2791@gmail.com, <sup>2</sup> erfunthyie@yahoo.co.id, <sup>3</sup> suraya\_pandes@yahoo.com

## ABSTRACT

Curtains vintage is one of the service providers tailor shop as well as sellers of goods curtains, Along with the order to make them quite overwhelmed in terms of bookkeeping. During this time they do the bookkeeping manually, only occasionally copied into the data-processing applications such as Microsoft Excel, which still must be input manually. Under these conditions, it will be created a booking system automatically and computerized, with the system expected to reduce the negligence of the officers, or the ambiguity of data. The system to be used is the customer data collection system, the cost calculation system, the date calculation system, as well as the entire financial report obtained from the service unit. The system uses the Delphi programming platform based on client server, so that each part will be getting its own computer to be able to access the menus on the UPJ. With the system described above, is expected to help employees to recapitalize the transaction and providing the speed and efficiency performance, while providing good service to customers

Keywords: Automated Booking System, Desktop Systems, Delphi, Application Services Unit

#### INTISARI

Gorden vintage merupakan salah satu toko penyedia jasa penjahit dan juga sebagai penjual barang gorden seiring dengan pertambahan pesanan Unit Pelayanan Jasa (UPJ) mereka cukup kewalahan dalam hal pembukuan. Selama ini pembukuan dilakukan secara manual, hanya sesekali menyalinnya ke dalam aplikasi pengolah data seperti Microsoft Excel, yang tetap saja harus menginputkan manual. Dengan kondisi demikian, maka akan dibuat sebuah sistem pemesanan secara otomatis dan terkomputerisasi, dengan adanya sistem tersebut diharapkan dapat mengurangi kelalaian petugas, atau kerancuan data. Sistem yang akan digunakan adalah sistem pendataan pelanggan, sistem perhitungan biaya, sistem perhitungan tanggal jadi dan tanggal ambil, serta laporan seluruh keuangan yang didapatkan dari unit jasa. Sistem ini menggunakan platform pemrograman delphi yang berbasis client server, sehingga setiap bagian nantinya akan mendapatkan komputer tersendiri untuk dapat mengukses menu-menu pada Unit Pelayanan Jasa (UPJ) tersebut. Sisitem ini diharapkan mampu membantu karyawan untuk proses transaksi dan memberikan kecepatan serta efisiensi kinerja, sekaligus memberikan pelayanan yang baik kepada pelanggan.

Kata kunci: Sistem Pemesanan Otomatis, Sistem Desktop, Delphi, Aplikasi Unit Pelayanan Jasa.

#### PENDAHULUAN

Gorden Vintage merupakan salah satu toko penyedia jasa penjahit dan juga sebagai penjual barang gorden. Toko yang telah lama berdiri ini telah banyak mendapatkan order yang cukup melimpah, dimulai dari jasa jahit celana, baju hingga gaun pengantin. Toko yang juga menyediakan gorden ini terbilang cukup laris, karena banyak model gorden merupakan desain sendiri, sehingga mejadi gorden yang unik. Seiring dengan pertambahan pesanan membuat toko ini cukup kewalahan dalam hal pembukuan. Selama ini pembukuan dilakukan secara manual, hanya sesekali menyalinnya ke dalam aplikasi pengolah data seperti Microsoft Excel, yang sama saja tetap harus menginputkan data secara manual. Ditambah lagi dengan adanya

sistem multi client, yang berarti sistem dapat digunakan oleh beberapa komputer sekaligus serta dapat menyimpan data pembukuan dalam komputer server. Dengan sistem yang telah diuraikan di atas pemanfaatan ilmu pengetahuan dan teknologi pada bidang komputerisasi akan diterapkan dalam pembuatan sistem pemesanan di Gorden Vintage pada bagian Unit pelayanan jasa penjahit. Sesuai dengan uraian di atas, dalam penelitian ini penulis tertarik untuk membuat sistem komputerisasi dengan memberikan judul Perancngan aplikasi automatic reservation pada unit pelayanan jasa berbasis multi client dengan server storage.

Dalam penelitian ini digunakan beberapa referensi yang berhubungan dengan objek penelitian Musta'adah (2010) dalam penelitiannya "Analisis dan Perancangan Sistem Informasi Penjualan Pada Toko Plastik WS Yogyakarta" menjelaskan proses perencanaan tahap demi tahap secara terstruktur dalam membangun sebuah sistem informasi. Nugroho (2011) dalam penelitiannya tentang "Analisis dan Perancangan Sistem Informasi Inventori Meubel" menekankan pembahasan pentingnya migrasi sistem, dari sistem manual menuju sistem yang terkomputerisasi. Penelitian Anntono (2011) membahas tentang "Perancangan Sistem Informasi Inventory Gudang (SIGA) Berbasis Intranet", membahas dan merancang sebuah sistem informasi pergudangan yang dapat diakses oleh banyak pengguna (multi user) dengan memanfaatkan teknologi intranet.

Berdasarkan pembahasan para peneliti di atas, semua membahas mengenai teknologi sistem informasi yang diterapkan pada sebuah lembaga maupun instansi baik digunakan oleh satu pengguna maupun banyak pengguna, maka penulis akan membuktikan dengan mengimplementasikan teknologi tersebut. Perbedaan penelitian ini dengan penelitian di atas yaitu penulis langsung mengimplementasikan dengan menggunakan aplikasi program sistem informasi inventori gudang yang akan berjalan pada sebuah jaringan komputer di dalam jaringan objek penelitian yaitu di Konveksi Toko Gorden Vintage Yogyakarta dan langsung menganalisis hasil dari implementasi yang disesuaikan dengan kebutuhan instansi tersebut.

## METODE PENELITIAN

Metode yang digunakan dalam penelitian ini adalah studi pustaka guna mendapatkan informasi dan referensi mengenai sistem inventory, studi literature yang berfungsi untuk membandingkan dengan studi sejenis dari beberapa penulisan ilmiah dan yang terakhir adalah wawancara dilakukan dengan yang paling bersangkutan mengenai sistem sendiri.

Langkah-langkah penelitian yang dilakukan dalam penelitian ini adalah sebagai berikut:

- 1. Analisa kebutuhan
- 2. Desain sistem
- 3. Penulisan kode program
- 4. Pengujian program
- 5. Penerapan program

Diagram konteks menggambarkan fungsionalitas yang diharapkan dari sebuah aplikasi. Diagram konteks aplikasi inventory ditunjukkan pada gambar 1.

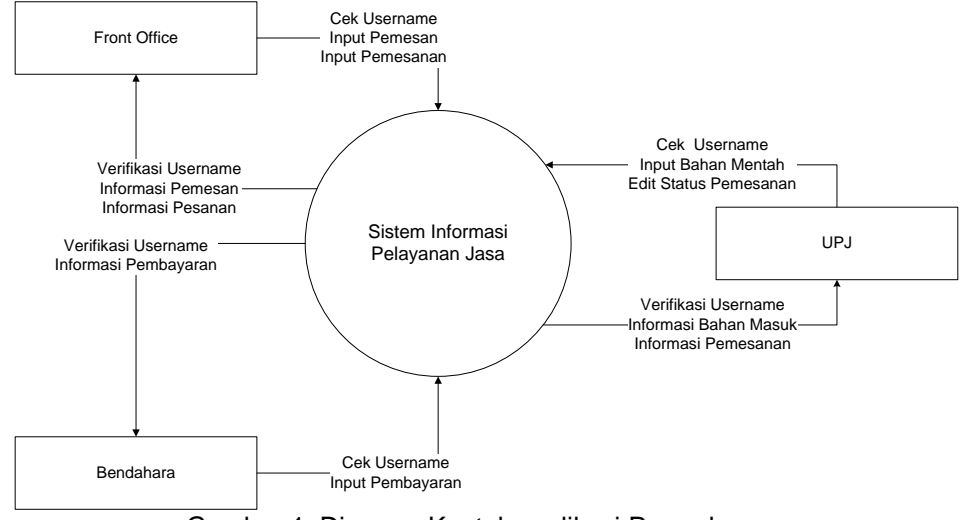

Gambar 1. Diagram Konteks aplikasi Pergudangan

Entity relationship diagram ditunjukkan pada gambar 2 dan relasi antar tabel yang berfungsi menghubungkan antara tabel satu dengan tabel yang lain yang saling berhubungan. Relasi digunakan ketika ada data yang sama, yang harus digunakan oleh beberapa tabel untuk mengurangi data secara *redudance* ditunjukkan pada gambar 3.

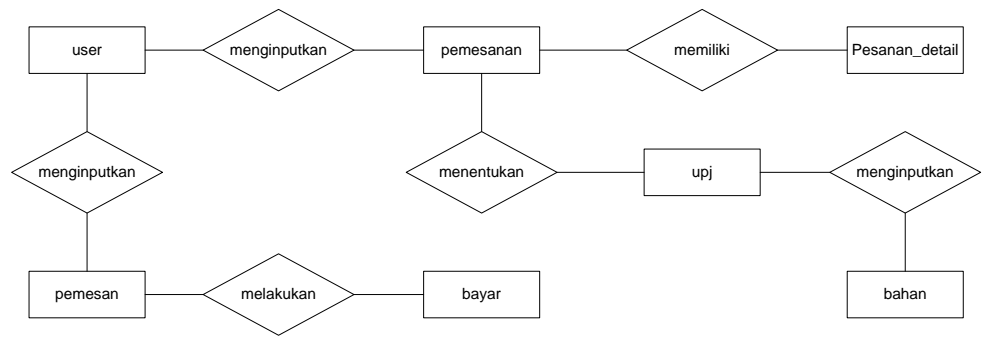

Gambar 2. Entity relationship diagram.

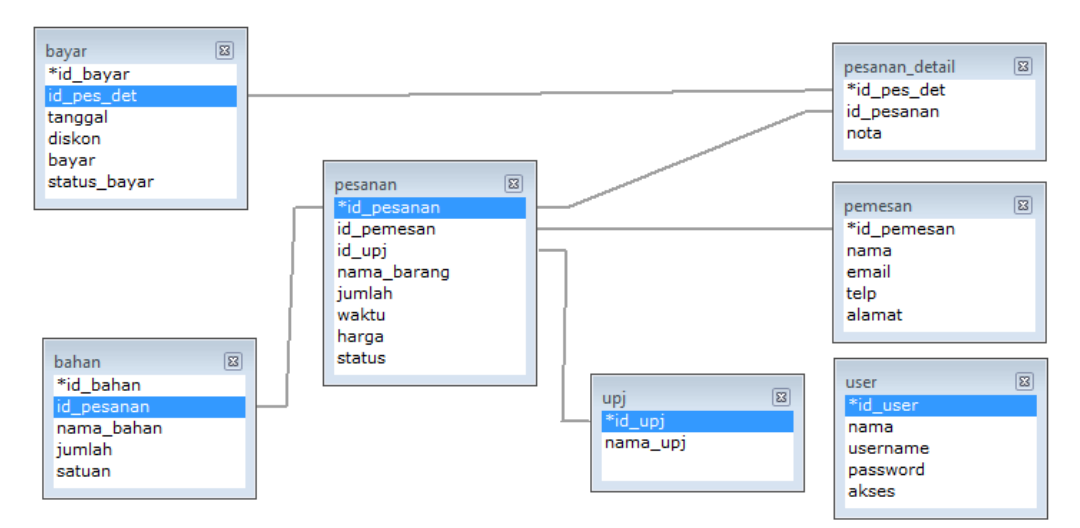

Gambar 3. Relasi antar tabel

#### IMPLEMENTASI

Implementasi dari analisis dan perancangan pada penelitian ini merupakan sebuah pembuatan aplikasi *automatic reservation* pada unit pelayanan jasa berbasis multi client dengan server storage. Aplikasi ini bermanfaat bagi toko atau pedagang yang mempunyai bisnis barang dan jasa supaya memudahkan dalam pencatatan transaksi yang ada.

Tujuan implementasi sistem adalah untuk membantu pihak pengusaha atau toko dalam mencatat secara detail setiap transaksi yang ada serta dapat memudahkan pembukuan order dari pelanggan. Dalam menerapkan rancangan yang telah dibuat, ada beberapa hal yang harus dibutuhkan. Perangkat keras dan perangkat lunak merupakan dua hal yang selalu dibutuhkan dalam mengimplementasikan rancangan yang telah ada.

#### HALAMAN LOGIN AWAL

Halaman login adalah halaman yang akan ditampilkan pertama kali ketika pengguna/user mengakses aplikasi. Halaman ini akan berfungsi membedakan hak akses antar pegawai untuk administrator username yang ada adalah admin, untuk bendahara usernamenya adalah bendahara, untuk *front office username*-nya adalah FO, untuk upj usernamenya adalah UPJ. Ditunjukkan pada gambar 4.

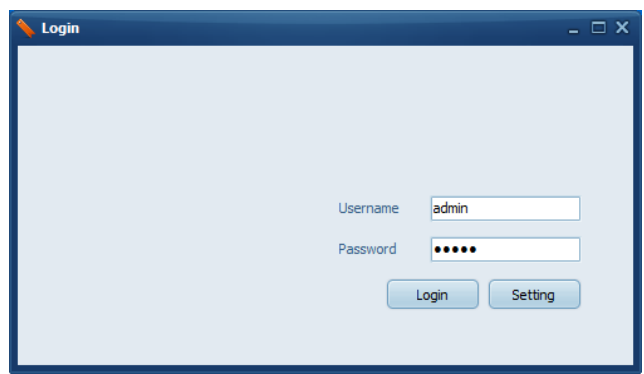

Gambar 4. Halaman login awal

#### HALAMAN SETTING SERVER

Pada halaman setting ini terdapat pada halaman login, halaman ini berfungsi untuk menyesuaiakan port server dan koneksi basis datanya. Berikut gambar *screenshoot* tampilan halaman setting server ditunjukkan pada gambar 5.

| <b>\</b> Setting  | _ 🗆 X                             |
|-------------------|-----------------------------------|
|                   |                                   |
|                   |                                   |
| Http Url          | http://localhost/Andri/tunnel.php |
| Http Username     | root                              |
| Http Password     |                                   |
| Nama Database     | andri                             |
| Alamat IP Server  | Localhost                         |
| Username Database |                                   |
| Password Database |                                   |
|                   | Cek Koneksi Simpan                |

Gambar 5. Halaman setting server

## HALAMAN MENU UTAMA

Setelah halaman login tampil, maka akan masuk ke halaman berikutnya yakni ke halaman menu utama. Pada halaman menu utama, terdapat beberapa menu sesuai dengan akses masing-masing. Yang pertama adalah Front Office Berikut gambar *screenshoot* tampilan halaman menu utama ditunjukkan pada gambar 6.

| 1     | Front Office                     |          |              |               |         |           | Log |
|-------|----------------------------------|----------|--------------|---------------|---------|-----------|-----|
|       | Data                             |          |              |               |         |           |     |
| esan  |                                  |          |              |               |         |           |     |
| tomer |                                  |          |              |               |         |           |     |
|       | id_pesanan nama                  | nama_upj | nama_barang  | jumlah waktu  | harga   | status    |     |
|       | 1 ketty                          | Jahitan  | Baju koko    | 7 10/21/2015  | 450000  | Pemesanan |     |
|       | 2 angga                          | Bordiran | celana       | 12 10/1/2015  | 650000  | Pemesanan |     |
|       | 3 and                            | Jahitan  | baju         | 12 10/7/2015  | 450000  | Pemesanan |     |
|       | 4 angga                          | Jahitan  | kain pintu   | 4 10/7/2015   | 250000  | Pemesanan |     |
|       | 5 malik                          | Bordiran | mukenah      | 12 10/11/2015 | 950000  | Selesai   |     |
|       | 6 seto                           | Jahitan  | celana       | 7 10/14/2015  | 650000  | Selesai   |     |
|       | 7 bambang                        | Jahitan  | baju         | 12 10/15/2015 | 450000  | Pemesanan |     |
|       | 8 bambang                        | Bordiran | peo          | 4 10/15/2015  | 150000  | Proses    |     |
|       | 9 bambang                        | Jahitan  | celana jeans | 3 10/21/2015  | 350000  | Pemesanan |     |
|       | 10 andri                         | Jahitan  | baju koko    | 3 10/15/2015  | 250000  | Proses    |     |
|       | 11 andri                         | Jahitan  | tas          | 10 10/20/2015 | 350000  | Pemesanan |     |
|       | 12 andrianto andrianto andrianto | Jahitan  | baju         | 2 10/15/2015  | 150000  | Pemesanan |     |
|       | 13 andrianto andrianto andrianto | Jahitan  | baju         | 5 10/20/2015  | 150000  | Pemesanan |     |
|       | 14 andrianto andrianto andrianto | Bordiran | baju         | 10 10/20/2015 | 2000000 | Pemesanan |     |
|       | 15 andrianto andrianto andrianto | Jahitan  | tas cantik   | 10 10/20/2015 | 350000  | Pemesanan |     |
|       | 16 wawan                         | Bordiran | syal         | 12 10/21/2015 | 450000  | Pemesanan |     |
|       | 17 wawan                         | Bordiran | syal         | 12 10/21/2015 | 450000  | Pemesanan |     |
|       | 18 seto                          | Bordiran | sajada       | 12 10/21/2015 | 550000  | Selesai   |     |

Gambar 6. Halaman menu utama

## HALAMAN MENU PEMESANAN JASA

Halaman menu pemesanan ini adalah menu yang digunakan untuk mendata setiap transaksi pelanggan ketika hendak menggunakan jasa tersebut. Menu pemesanan terletak pada tombol menu pesan pada bagian front office. Ditunjukkan pada gambar 7.

| emesan        |            |            |                               |                     |           |
|---------------|------------|------------|-------------------------------|---------------------|-----------|
|               |            |            |                               |                     |           |
| Nama          |            |            |                               |                     |           |
| Alamat        | id_pesanan | id_pemesan | nama                          | email               | telp      |
|               | 1          | . 1        | ketty                         | ketty@gmail.com     | 235233252 |
| Telpon        | 2          | 2          | angga                         | angga23@gmail.com   | 085678934 |
|               | 3          | 3          | andi                          | andi26@gmail.com    | 085656919 |
| Email         | 4          | 4 4        | angga                         | angga12@gmail.com   | 085799921 |
|               | 5          | i 5        | malik                         | malik99@gmail.com   | 085245678 |
| No. Nota      | 6          | 6          | seto                          | seto86@gmail.com    | 085678923 |
| IIP.I         | 7          | 7 7        | bambang                       | bambang12@gmail.com | 085673892 |
|               | 1          | . 1        | ketty                         | ketty@gmail.com     | 235233252 |
| Nama Barang   | g          | 8          | bambang                       | bambang@gmail.com   | 085656818 |
|               | 1          | . 1        | ketty                         | ketty@gmail.com     | 235233252 |
| Jumlah        | 11         | . 9        | andri                         | andri@gmail.com     | 056568923 |
| Harga         | 12         | 10         | andrianto andrianto andrianto | andi@gmail.com      | 085682763 |
|               | 13         | 10         | andrianto andrianto andrianto | andi@gmail.com      | 085682763 |
| Estimasi Hari |            |            |                               |                     |           |
| Estimasi Hari |            |            |                               |                     |           |

Gambar 7. Halaman menu pemesanan jasa

## HALAMAN MENU DAFTAR PELANGGAN

Pada halaman daftar pelanggan ini berfungsi untuk mengecek jumlah pelanggan yang telah terdaftar serta dapat sebagai metode inputan ketika pelanggan yang telah terdaftar ingin melakukan penggunaan jasa lagi. Berikut gambar halaman dari menu daftar pelanggan ditunjukkan pada gambar 9.

| 1        | Front Office                     |                     |              |               | Log Out |
|----------|----------------------------------|---------------------|--------------|---------------|---------|
| Pesan    |                                  |                     |              |               |         |
|          |                                  |                     |              |               |         |
| Customer | id pemesan nama                  | email               | telo         | alamat        |         |
|          | 1 ketty                          | ketty@gmail.com     | 235233252    | Sleman        |         |
|          | 2 angga                          | angga23@gmail.com   | 08567893421  | klitren       |         |
|          | 3 and                            | andi26@gmail.com    | 085656919172 | kitren        |         |
|          | 4 angga                          | angga 12@gmail.com  | 08579992143  | bantul        |         |
|          | 5 malk                           | malik99@gmail.com   | 085245678912 | bantul        |         |
|          | 6 seto                           | seto86@gmail.com    | 085678923411 | berbah        |         |
|          | 7 bambang                        | bambang12@gmail.com | 085673892132 | condong catur |         |
|          | 8 bambang                        | bambang@gmail.com   | 085656818973 | kitren        |         |
|          | 9 andri                          | andri@gmail.com     | 0565689231   | klitren       |         |
|          | 10 andrianto andrianto andrianto | and @gmail.com      | 08568276372  | klitren       |         |
|          | 11 wawan                         | wanted@gmail.com    | 085656817723 | sleman        |         |
|          | 12 seto                          | seto86@gmail.com    | 085657345231 | berbah        |         |
|          |                                  | uccoolgynamoun      | 000055022    |               |         |

# MENU HALAMAN PENGERJAAN

Pada halaman pengerjaan ini berfungsi untuk melihat status pengerjaan transaksi pemesanan barang pelanggan. Halaman ini berada pada bagian UPJ. Berikut gambar tampilan halaman pengerjaan ditunjukkan pada gambar 10.

| 📏 Menu Utama |                           |                             |                 |                      |             |
|--------------|---------------------------|-----------------------------|-----------------|----------------------|-------------|
| Per su       | elayahah<br>Eman - Yogyai | Jasa Konveksi (<br>Karta    | Terpadu         |                      |             |
| 1            | C UP3                     |                             |                 |                      | Log Out     |
|              | Data                      |                             |                 |                      |             |
| Input Bahan  |                           |                             |                 |                      | Tambah Data |
| Edit Pesanan | nama barang               | id pesanan nama             | status          |                      |             |
| Deeper       | celana                    | 2 angga                     | Pemesanan       |                      |             |
| Pesalial     | baju                      | 14 andrianto andrianto andr | ianto Pemesanan |                      |             |
|              | syal                      | 16 wawan                    | Pemesanan       |                      |             |
|              | syal                      | 17 wawan                    | Pemesanan       |                      |             |
|              |                           |                             |                 |                      |             |
|              |                           | Gam                         | bar 10. Men     | u halaman pengeriaan |             |

#### HALAMAN MENU PEMBAYARAN

Pada Menu pembayaran berikut ini adalah menu yang berfungsi sebagai metode penginputan pembayaran pelanggan kepada toko metode pembayaran terdapat 2 tipe, *Down Payment* (Uang Muka) dengan Lunas. Menu pembayaran ini terletak pada bagian bendahara. Ditunjukkan pada gambar 11.

| Pe<br>SLE  | elayanan<br>MAN - Yogya | Jasa          | Konveksi       | i Terp | adu           |            |         |           |              |                               |                    |
|------------|-------------------------|---------------|----------------|--------|---------------|------------|---------|-----------|--------------|-------------------------------|--------------------|
| 1          | Bendah                  | ara           |                |        |               |            |         |           |              |                               | Log Out            |
|            | Data                    |               |                |        |               |            |         |           |              |                               |                    |
|            | Data                    |               |                |        |               |            |         |           |              |                               |                    |
| Pembayaran |                         |               |                |        |               |            |         |           |              |                               | Tambah Data        |
| Laporan    | id pesanan id p         | emesan id upt | nama barang    | tumlah | waktu         | tol iadi   | harga   | status    | id pemesan 1 | L nama                        | email              |
|            | 1                       | 1             | 1 Batu koko    |        | 7 10/21/2015  | 10/27/2015 | 450000  | Pemesanan |              | ketty                         | ketty@gmail.com    |
|            | 2                       | 2             | 2 celana       |        | 12 10/1/2015  | 10/8/2015  | 650000  | Pemesanan | 2            | angga                         | angga23@gmail.com  |
|            | 3                       | 3             | 1 baju         |        | 12 10/7/2015  | 10/10/2015 | 450000  | Pemesanan | 3            | andi                          | andi26@gmail.com   |
|            | - 4                     | 4             | 1 kain pintu   |        | 4 10/7/2015   | 10/9/2015  | 250000  | Pemesanan | 4            | angga                         | angga 12@gmail.com |
|            | 5                       | 5             | 2 mukenah      |        | 12 10/11/2015 | 10/18/2015 | 950000  | Selesai   | 5            | i malik                       | malik99@gmail.com  |
|            | 6                       | 6             | 1 celana       |        | 7 10/14/2015  | 10/17/2015 | 650000  | Selesai   | 6            | i seto                        | seto86@gmail.com   |
|            | 7                       | 7             | 1 baju         |        | 12 10/15/2015 | 10/19/2015 | 450000  | Pemesanan | 7            | bambang                       | bambang 12@gmail.  |
|            | 1                       | 1             | 1 Baju koko    |        | 7 10/21/2015  | 10/27/2015 | 450000  | Pemesanan | 1            | ketty                         | ketty@gmail.com    |
|            | 9                       | 8             | 1 celana jeans |        | 3 10/21/2015  | 10/23/2015 | 350000  | Pemesanan | 8            | bambang                       | bambang@gmail.co   |
|            | 1                       | 1             | 1 Baju koko    |        | 7 10/21/2015  | 10/27/2015 | 450000  | Pemesanan | 1            | ketty                         | ketty@gmail.com    |
|            | 11                      | 9             | 1 tas          |        | 10 10/20/2015 | 10/22/2015 | 350000  | Pemesanan | 9            | andri                         | andri@gmail.com    |
|            | 12                      | 10            | 1 baju         |        | 2 10/15/2015  | 10/17/2015 | 150000  | Pemesanan | 10           | andrianto andrianto andrianto | andi@gmail.com     |
|            | 13                      | 10            | 1 baju         |        | 5 10/20/2015  | 10/22/2015 | 150000  | Pemesanan | 10           | andrianto andrianto andrianto | andi@gmail.com     |
|            | 14                      | 10            | 2 baju         |        | 10 10/20/2015 | 10/22/2015 | 2000000 | Pemesanan | 10           | andrianto andrianto andrianto | andi@gmail.com     |
|            | 15                      | 10            | 1 tas cantik   |        | 10 10/20/2015 | 10/22/2015 | 350000  | Pemesanan | 10           | andrianto andrianto andrianto | andi@gmail.com     |
|            | 16                      | 11            | 2 syal         |        | 12 10/21/2015 | 10/25/2015 | 450000  | Pemesanan | 11           | wawan                         | wanted@gmail.com   |
|            | 17                      | 11            | 2 syal         |        | 12 10/21/2015 | 10/25/2015 | 450000  | Selesai   | 11           | wawan                         | wanted@gmail.com   |
|            | 18                      | 12            | 2 sajada       |        | 12 10/21/2015 | 10/26/2015 | 550000  | Selesai   | 12           | seto                          | seto86@gmail.com   |

Gambar 11. Halaman menu pembayaran

## HALAMAN MENU CETAK KWITANSI

Halaman menu cetak kwitansi berfungsi sebagai bukti pembayaran dari pelanggan. Kwitansi ini dapat dicetak ketika pembyaran telah dilakukan. Ditunjukkan pada gambar 12.

| DAERAH DAERAH I STIMEWA YOGYAKARTA<br>PELAYANAN JASA KONVEKSI TERPADU<br>SLEMAN - YOGYAKARTA |                                            |          |                     |  |  |  |  |
|----------------------------------------------------------------------------------------------|--------------------------------------------|----------|---------------------|--|--|--|--|
|                                                                                              | TAND                                       | A BUKT   | I PEMBAYARAN        |  |  |  |  |
|                                                                                              | NOMOR                                      | BUKTI :  | 0018                |  |  |  |  |
| Bendahara Penerimaan Pembantu : Rini Suryani<br>Telah menerima uang sebesar : Ro 900,000     |                                            |          |                     |  |  |  |  |
|                                                                                              | <u>Sembil</u>                              | an Ratus | s Ribu Rupiah       |  |  |  |  |
| Dari Nama                                                                                    | : wawa                                     | n        |                     |  |  |  |  |
| Alamat                                                                                       | : slem                                     | an       |                     |  |  |  |  |
| Sebagai Pemba                                                                                | Sebagai Pembayaran :                       |          |                     |  |  |  |  |
|                                                                                              | Dengan rincian penerimaan sebagai berikut: |          |                     |  |  |  |  |
|                                                                                              | Bayar Jumlah<br>(Rp)                       |          |                     |  |  |  |  |
|                                                                                              | Pembayaran                                 |          |                     |  |  |  |  |
|                                                                                              |                                            | DP       |                     |  |  |  |  |
|                                                                                              |                                            | Lunas    | 9 00, 00 0          |  |  |  |  |
|                                                                                              |                                            |          |                     |  |  |  |  |
| Tanggal diterima u                                                                           | ang: 21 October:                           | 2015     |                     |  |  |  |  |
| Tanggal Barang Ja                                                                            | di: 10/25/2015                             |          |                     |  |  |  |  |
| Meny<br>Bendahara Peny                                                                       | getahui,<br>erimaan Pembantu               | ı        | Pembayar / Penyetor |  |  |  |  |
| Rini                                                                                         | Suryani                                    |          | wawan               |  |  |  |  |

Gambar 12. Menu cetak kwitansi

#### **INSTALASI JARINGAN MULTI CLIENT**

Instalasi jaringan pada client diperlukan beberapa langkah seprti penyamaan IP address, dan lokasi server berada. Ditunjukkan pada gambar 13.

| 1                                | Network Connections                                                                                        |           |
|----------------------------------|----------------------------------------------------------------------------------------------------|-----------|
| 2                                | Network Conflections                                                                                       | _         |
| ⋲ ⋺ - ↑ 😰                        | « Network and Internet  Network Connections Search Network Connect                                         | tions 🔎   |
| Organize - Dica                  | ble this network device Diagnose this connection Rename this connection »                                  |           |
| ų.                               | Internet Protocol Version 4 (TCP/IPv4) Properties                                                          |           |
| Networking Shar                  | General HEBAT GRUP 1 5                                                                                     | Jaco LAN  |
| Connect using:                   | You can get IP settings assigned automatically if your network supports                                    | IESS LAIN |
| 🔮 JMicron PC                     | this capability. Otherwise, you need to ask your network administrator<br>for the appropriate IP settings. |           |
|                                  | Obtain an IP address automatically                                                                         |           |
| This connection u                | • Use the following IP address:                                                                            |           |
| 🗹 🛃 QoS Par                      | IP address: 192 . 168 . 10 . 1                                                                             |           |
| Microsof                         | Subnet mask: 255 . 255 . 255 . 0                                                                           |           |
| ⊻ → Link-Lay<br>✓ → Link-Lay     | Default gateway: 192 . 168 . 10 . 1                                                                        |           |
| ✓ → Internet                     | Obtain DNS server address automatically                                                                    |           |
| <                                | Use the following DNS server addresses:                                                                    |           |
| Install                          | Preferred DNS server:                                                                                      |           |
| Description                      | Alternate DNS server:                                                                                      |           |
| wide area netv<br>across diverse | Validate settings upon exit Advanced                                                                       |           |
|                                  | ОК Салсеі                                                                                                  |           |
|                                  |                                                                                                    |           |

Gambar 13. Instalasi jaringan multi client

Setelah konfigurasi IP address selesai dilakukan, maka selanjutnya adalah mencoba mengakses halaman website pada sisi server melalui jaringan client. Jaringan client terdapat 1 client yaitu client pertama dengan IP address 192.168.10.2. Ditunjukkan pada gambar 14.

| Internet Protocol Version                                                                                             | 4 (TCP/IPv4) Properties                                                |  |  |  |  |  |  |  |
|----------------------------------------------------------------------------------------------------|------------------------------------------------------------------------|--|--|--|--|--|--|--|
| General                                                                                                    |                                                                        |  |  |  |  |  |  |  |
| You can get IP settings assigned autor<br>this capability. Otherwise, you need to<br>for the appropriate IP settings. | matically if your network supports<br>a ask your network administrator |  |  |  |  |  |  |  |
| Obtain an IP address automatically                                                                                    |                                                                        |  |  |  |  |  |  |  |
| Use the following IP address:                                                                                         |                                                                        |  |  |  |  |  |  |  |
| IP address:                                                                                                    | 192.168.10.2                                                           |  |  |  |  |  |  |  |
| Subnet mask:                                                                                                    | 255.255.255.0                                                          |  |  |  |  |  |  |  |
| Default gateway:                                                                                                    | 192 . 168 . 10 . 1                                                     |  |  |  |  |  |  |  |
| Obtain DNS server address auton                                                                                       | natically                                                              |  |  |  |  |  |  |  |
| Use the following DNS server add                                                                                      | resses:                                                                |  |  |  |  |  |  |  |
| Preferred DNS server:                                                                                                 |                                                                        |  |  |  |  |  |  |  |
| Alternate DNS server:                                                                                                 |                                                                        |  |  |  |  |  |  |  |
| Ualidate settings upon exit                                                                                           | Advanced                                                               |  |  |  |  |  |  |  |
|                                                                                                    | OK Cancel                                                              |  |  |  |  |  |  |  |

Gambar 14. Konfigurasi IP address Client

## **PENGUJIAN APLIKASI**

Pada tahapan pengujian aplikasi ini dilakukan terhadap fungsi-fungsi menu aplikasi. Pada tahap pengujian ini *system* di uji dengan 2 jenis komputer yang terhubung ke server, yaitu Acer One dan ASUS KJ4S. Berdasarkan hasil pengujian aplikasi, dapat diketahui bahwa aplikasi dapat berjalan pada 2 jenis laptop tersebut. Tabel IV.1 berikut merupakan hasil data pengujian dalam aplikasi *automatic reservation* pada unit pelayanan jasa berbasis multi client dengan server storage.

| No |                        | Hasil Pengujian    |                     |  |  |  |
|----|------------------------|--------------------|---------------------|--|--|--|
|    | Pengujian Aplikasi _   | Acer One<br>Server | ASUS KJ4S<br>Client |  |  |  |
| 1. | Menu Login             | $\checkmark$       | $\checkmark$        |  |  |  |
| 2. | Menu Utama             | $\checkmark$       | $\checkmark$        |  |  |  |
| 3. | Menu Setting Server    | $\checkmark$       | $\checkmark$        |  |  |  |
| 4. | Menu Pemesanan Java    | $\checkmark$       | $\checkmark$        |  |  |  |
| 5. | Menu Daftar Pelanggan  | $\checkmark$       | $\checkmark$        |  |  |  |
| 6. | Halaman Pengerjaan     | $\checkmark$       | $\checkmark$        |  |  |  |
| 7. | Halaman Pembayaran     | $\checkmark$       | $\checkmark$        |  |  |  |
| 8. | Halaman Cetak Kwitansi | $\checkmark$       | $\checkmark$        |  |  |  |
| 9. | Percobaan Multi Client | $\checkmark$       | $\checkmark$        |  |  |  |

Keterangan:  $\sqrt{}$  = Berjalan dengan baik, X = Tidak Berjalan

## KESIMPULAN

Berdasarkan hasil pengujian Aplikasi yang telah dilakukan dapat ditarik kesimpulan bahwa aplikasi sudah berjalan cukup maksimal. Aplikasi yang daat berjalan adalah menginputkan pemesanan baru, menginputkan pelanggan baru, menambah bahan yang akan djadidakan sebuah barang pesanan, memberikan informasi harga, memberikan kwitansi pembuatan, membuat perubahan status pengerjaan, dan membuat hasil pesanan.

Akan tetapi tidak menutupi kemungkinan dapat terjadi kesalahan suatu saat, pada saat aplikasi digunakan, sehingga membutuhkan proses *maintenance* untuk lebih mengetahui kekurangan dari aplikasi.

## DAFTAR PUSTAKA

Anntono Budy Kokok. 2011. Perancangan Sistem Informasi Inventory Gudang (SIGA) Berbasis Intranet. Skripsi. Tidak dipublikasikan. Yogyakarta : AMIKOM YOGYAKARTA

Musta'adah Binti. 2010. Analisis dan Perancangan Sistem Informasi Penjualan Pada Toko Plastik WS Yogyakarta. Skripsi. Tidak dipublikasikan. Yogyakarta : AMIKOM YOGYAKARTA

Nugroho Suryo Adi. 2011. Analisis dan Perancangan Sistem Informasi Inventori Meubel. Skripsi. Tidak dipublikasikan. Yogyakarta : AMIKOM YOGYAKARTA